# ЭЛКАРТ МОБАЙЛ **ТИРКЕМЕСИНДЕ QR-КОДУН** ТӨЛӨӨ ҮЧҮН НУСКАМА

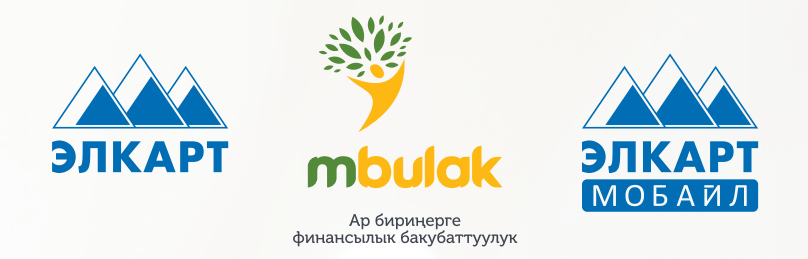

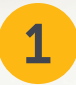

## ЭЛКАРТ МОБАЙЛ ТИРКЕМЕСИН ТЕЛЕФОНГО КӨЧҮРҮҮ

## 1 кадам **QR-кодун сканерлениз**

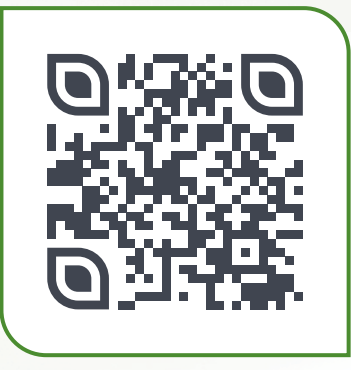

2 кадам Тиркемени көчүрүңүз

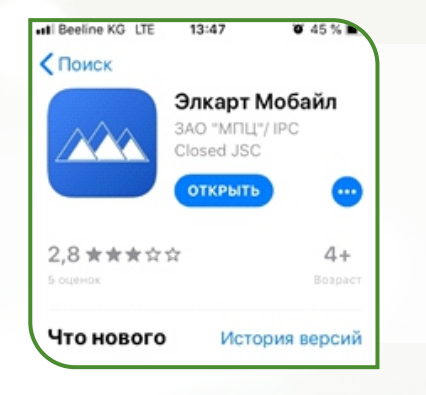

3 кадам Катталыңыз

3 кадам

болот

🗸 Добавление карты

банкомате.

## Регистрация пароль, содержащий буквы лати алфавита, цифры и спецсимви S Ваш номер 6 Ваш пароль Повторите пароль ۲

Карта боюнча көчүрмөнү СМС

интернет банкингден карасаңыз

аркылуу, банкоматтан же

Запросите минивыписку /

авторизации по карте в

О местонахождении

устройств с данным функционалом Вы можете

+996 (312) 63 76 96 +996 (312) 63 76 97

узнать по телефонным номерам колл-центра:

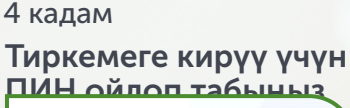

| Созд | цайте пин | -код       |
|------|-----------|------------|
| •    |           | •          |
| 1    | 2         | 3          |
| 4    | 5         | 6          |
| G    |           | $\bigcirc$ |

## ЭЛКАРТ КАРТАСЫН ТИРКЕМЕГЕ БАЙЛОО

#### 1 кадам

## "Мои карты" бөлүмүндө "Добавить карту"сабын басыңыз

## Мои карты

| Карта 1<br>9417 **** **** 8252 | ☆                                    | • > |  |
|--------------------------------|--------------------------------------|-----|--|
| Карта 2                        | >                                    | 创   |  |
| <b>ДОБАВИТЬ</b> К              | АРТУ                                 |     |  |
| ☆ ☆ ■                          | $\stackrel{\rightarrow}{\leftarrow}$ |     |  |

## 2 кадам

Картанын маалыматын киргизип, "Идентифицировать карту" деген сапты басыңыз

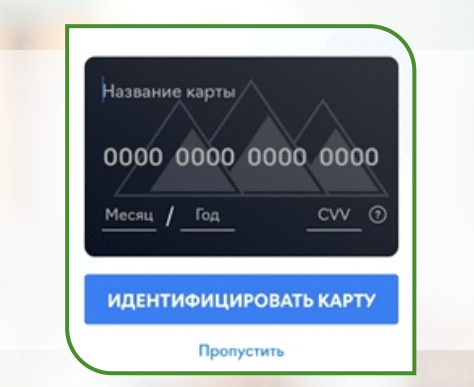

! Карта алып жатканда көрсөтүлгөн номер гана картага туташтырылат.

## **QR-КОДУ БОЮНЧА ТӨЛӨМ** 3

1 кадам Тиркемеге кирип, **QR-кодунун белгисин** басыңыз.

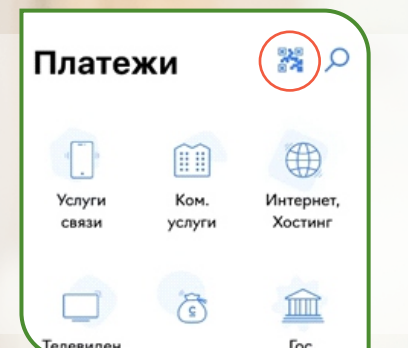

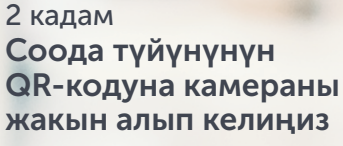

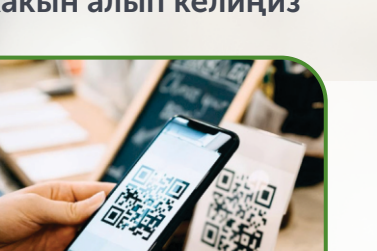

3 кадам Төлөмдүн суммасын жазыңыз

тандап, өздүк эсепти жана сумманы жазыңыз

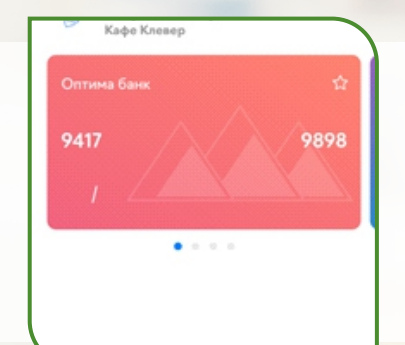

### 4 кадам

Убактылуу бөгөт болгон сумманы терүү.

Для завершения процесса Вам необходимо ввести сумму, которая была временно заблокирована на Вашей карте.

Заблокированная сумм... (?)

ДАЛЕЕ Пропустить

### Кошулган карта "Моя карта" бөлүмүндө жайгаштырылат.

## 5 кадам

Реквизиттерди жана төлөмдүн суммасын тууралыгын текшерип, ырастаңыз.

| Абонент                            |
|------------------------------------|
| Кафе Клевер   1                    |
| Способ оплаты:                     |
| Оптима банк<br>9417 **** **** 9898 |
| Сумма платежа:                     |
| 108.00 сом                         |
| Комиссия:                          |
| 0.00 com                           |
| Сумма к оплате:                    |
| 108.00 com                         |
| ODDATHT                            |

ДАЛЕЕ

4 кадам Төлөм үчүн картаны

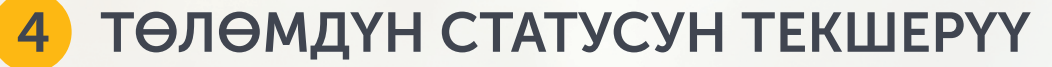

1 кадам

"Еще" бөлүмүнө өтүп, "История платежей" сабын басыңыз

| Ещё                                |            |
|------------------------------------|------------|
| История платежей                   | >          |
| 戸 Уведомления                      | >          |
| 🕼 Карта банкоматов                 | >          |
| атежн Избранное Мон карты Переводы | •••<br>Emb |

2 кадам

Төлөмдү "История платежей" бөлүмүнөн тапсаңыз болот

| 24 декабря 2021, 10:42 Успецие<br>Оплата услуг 108.00 сом | Ещё История пл                 | атежей     |
|-----------------------------------------------------------|--------------------------------|------------|
| Оплата услуг 108.00 сом                                   | 24 декабря 2021, 10:42         | Успешно    |
|                                                           | Оплата услуг                   | 108.00 сом |
| Кафе Клевер   1 - Оплата услуг                            | Кафе Клевер   1 - Оплата услуг | r          |
|                                                           |                                |            |
|                                                           |                                |            |
|                                                           |                                |            |
|                                                           |                                |            |

3 кадам

Төлөм тууралуу маалымат алуу үчүн төлөм жүргүзүүнү тандаңыз

| Mex.N/C        |                        |  |
|----------------|------------------------|--|
| 4077933987     | ,                      |  |
| Тип операции:  |                        |  |
| Услуга         |                        |  |
| Наименование   | yenyrw:                |  |
| Оплата услуг   |                        |  |
| Получатель:    |                        |  |
| Кафе Клевер    | 111                    |  |
| Способ оплаты: |                        |  |
| 9417 ••••      | 9898 (TA***** OM*****) |  |

\* Кызмат көрсөтүү «МКК «М Булак» ЖЧКсы тарабынан атайын жөнгө салуу режиминин алкагында банк операцияларын жүргүзүү укугу КРУБнын 2020-жылдын 28-октябрындагы №7001281020 лицензиясына ылайык жүргүзүлөт.